## Anleitung: Passwort zurücksetzen in der ProzessFactory:

Diese Anleitung ist für Vereine, die im vergangenen Jahr einen Antrag gestellt, ihr Passwort jedoch vergessen haben. Die Kontaktmailadresse hat sich seit dem letzten Antrag nicht geändert.

Öffnen Sie in Ihrem Browser den Link zur ProzessFactory, der Online-Förderplattform der Sportförderung Rhein-Kreis Neuss: <u>https://pf.rhein-kreis-neuss.de/</u>

Klicken Sie dann auf die Option "Passwort vergessen":

|                      | Deutsch           |
|----------------------|-------------------|
| Lo                   | ogin              |
| Benutzername         |                   |
| Passwort             |                   |
| Datenschutzerklärung | Passwort vergesse |
| L                    | oain              |

Geben Sie bei "Benutzername" die 7-stellige Vereinskennziffer (LSB-Kennziffer) Ihres Sportvereins ein. Klicken Sie anschließend auf den Button "Absenden":

| PROZESSFACTORY                                                                                                    |
|----------------------------------------------------------------------------------------------------|
| Deutsch v                                                                                                    |
| Passwort vergessen?                                                                                                    |
| enutzername                                                                                                    |
| 7-stellige Vereinskennziffer                                                                                                    |
| Zurück zur Anmeldung                                                                                                    |
| Absenden                                                                                                    |
| Geben Sie Ihren Benutzernamen ein und klicken Sie auf Absenden.<br>Danach werden wir Ihnen eine E-Mail mit weiteren Instruktionen<br>zusenden |
|                                                                                                    |

Nun sollte die untenstehende Nachricht in ihrem Browser erscheinen. Schauen Sie in Ihrem E-Mail-Postfach ggfs. auch im SPAM-Ordner nach der Mail der ProzessFactory. Sollten Sie nicht mehr sicher sein, mit welcher Mailadresse Sie im vergangenen Jahr den Antrag gestellt haben, kontrollieren Sie bitte auch Ihre weiteren Mail-Kontos.

|                               |                                     | PROZESSFACTORY                |                     |  |
|-------------------------------|-------------------------------------|-------------------------------|---------------------|--|
|                               |                                     |                               | Deutsch v           |  |
|                               |                                     | Login                         |                     |  |
| <ul><li>S</li><li>I</li></ul> | Sie sollten in K<br>Instruktionen e | ürze eine E-Mail<br>erhalten. | mit weiteren        |  |
| Benutzerna<br>7-stellige      | ime<br>e Vereinskennz               | ziffer                        |                     |  |
| Passwort                      |                                     |                               |                     |  |
| Datenschut                    | izerklärung                         |                               | Passwort vergessen' |  |
|                               |                                     | Login                         |                     |  |

Es wird eine automatisierte Mail generiert, die einen Link zum Zurücksetzen des Passwortes enthält:

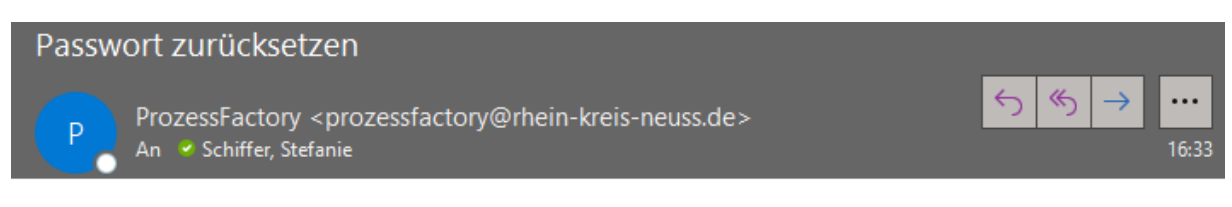

Es wurde eine Änderung der Anmeldeinformationen für Ihren Account ProzessFactory angefordert. Wenn Sie diese Änderung beantragt haben, klicken Sie auf den unten stehenden Link.

Link zum Zurücksetzen von Anmeldeinformationen

Die Gültigkeit des Links wird in 5 Minuten verfallen.

Sollten Sie keine Änderung vollziehen wollen können Sie diese Nachricht ignorieren und an Ihrem Account wird nichts geändert.

Klicken Sie den Link an und vergeben Sie sich ein neues Passwort. Mit dem neuen Passwort können Sie sich wieder unter <u>https://pf.rhein-kreis-neuss.de/</u> mit Ihrer Vereinskennziffer und dem neuen Passwort auf der Förderplattform der Sportförderung Rhein-Kreis Neuss anmelden.

Bei Problemen wenden Sie sich bitte per Mail an: sport@rhein-kreis-neuss.de